# HomeSeer Caddx plug-in version 3.1

Installation.

A prerequisite is that you have installed and configured a Caddx/Networx alarm panel with a RS232 interface onboard or via an NX-584 add-on module. Remember the COM port, baudrate and PinCode of User01, you need it to configure the plugin.

Install the Caddx plug-in from the HS3 updater and enable the plug-in

Configuration.

After installation you need to configure the plug-in and enable the plugin.

| General settings   | Caddx Zones                                    | Caddx Partitions          |  |  |  |  |  |  |  |  |
|--------------------|------------------------------------------------|---------------------------|--|--|--|--|--|--|--|--|
| Debug enabled: 🗹   |                                                |                           |  |  |  |  |  |  |  |  |
| Com port: 5        | Com port: 5 Baudrate: 9600                     |                           |  |  |  |  |  |  |  |  |
| Caddx Panel type : | Caddx Panel type : Caddx NX-8 Disconnect Panel |                           |  |  |  |  |  |  |  |  |
| Caddx panel PinCo  | de: •••• Verify F                              | InCode Pincode is correct |  |  |  |  |  |  |  |  |
| Save               |                                                |                           |  |  |  |  |  |  |  |  |

Make sure you use the correct COM port and baudrate and connect to the panel. The PinCode required is the one you use for User01 of your Alarm panel.

After you make any changes, be sure to save the information, nothing is saved until you push the save button and confirm the changes.

**RED** = Not conneted and/or wrong PinCode GREEN = Connected and verified PinCode

After configuration, please restart Homeseer, I don't know if this is really necessary but just to be sure.

After the restart go to the configuration page again and select the Caddx zones tab

| General sett               | ings Caddx Zon                                 | es Caddx Partitions                                                             |                                                        |                     |
|----------------------------|------------------------------------------------|---------------------------------------------------------------------------------|--------------------------------------------------------|---------------------|
| Get Zone Int               | fo Create HS device                            | 5                                                                               |                                                        |                     |
| Get Zone I<br>Lefresh this | nfo request is an inte<br>page after 10 minute | nsive task and can take 1 to 10<br>s if it is not refreshed automat<br>Caddx Zo | ) minutes to finish depending on sel<br>ically<br>ones | ected number of zor |
| Scan zone                  | Zone number                                    | Zone name                                                                       | Zone type                                              | HS Device           |
|                            | 1                                              | Woonkamer                                                                       | 19-Instant with Tamper                                 |                     |
|                            | 2                                              | Deur Meterkast                                                                  | 19-Instant with Tamper                                 |                     |
|                            | 3                                              | Zone 3                                                                          | 19-Instant with Tamper                                 |                     |
|                            | 4                                              | Zone 4                                                                          | 19-Instant with Tamper                                 |                     |
|                            | 5                                              | Zone 5                                                                          | 19-Instant with Tamper                                 |                     |
|                            | 6                                              | Zone 6                                                                          | 19-Instant with Tamper                                 |                     |
|                            |                                                |                                                                                 |                                                        |                     |
|                            | 7                                              | Zone 7                                                                          | 19-Instant with Tamper                                 |                     |

1. Select the zones you want to be scanned in the scan zone colomn, Only select the zones you actually use in you panel otherwise scanning will take a long time to complete.

Voordeur

Hal Entree

9

10

2. Click on the "Get Zone Info" and the selected zones will be queried for their name an type. The screen will be refreshed and goes back to the General settings tab when scanning is finished. If a lot of zones need to be scanned wait a couple of minutes and refresh the screen yourself. If the scanning was succesfull you will see the defined zone names and types.

17-Entry/Exit Delay1 with Tamper

17-Entry/Exit Delay1 with Tamper

•

•

- 3. Now you can select the zones for which you want to have a HS device created in the HS-device colomn. This will ignore the Scan zone setting, it will just create a HS device when the HS Device option is selected, even if it is a none existing Zone in your panel.
- 4. Click on the "Create HS devices" button to create the devices and it will create the devices which have been enabled. If a device allready exists for a particualar zone it will not be recreated. If a zone is deselected in the HS Device colomn, and a device exists for that particular zone it will be deleted !!!

If the device creation is finished the screen will refresh to the General settings tab.

#### Next go to the Caddx Partitions tab

| General settings   | Caddx Zones       | Caddx Partitions  |            |
|--------------------|-------------------|-------------------|------------|
|                    |                   |                   |            |
| Get Partition Info | Create HS devices |                   |            |
|                    |                   | Caddx             | Partitions |
| Partition          |                   | Partition State   | HS Device  |
| 1                  |                   | Valid Partition   |            |
| 2                  | :                 | Invalid Partition |            |
| 3                  |                   | Valid Partition   |            |
| 4                  |                   | Invalid Partition |            |
| 5                  |                   | Valid Partition   |            |
| 6                  |                   | Invalid Partition |            |
| 7                  |                   | Valid Partition   |            |
| 8                  |                   | Invalid Partition |            |

- 1. Click on the "Get Partitions Info" button to query the partitions of the panel. A valid partition mean that a least 1 zone is enabled for that partition and an invalid partition has no zones defined. If the scan is finished the screen will refresh to the General settings tab
- 2. Now you can select the partitions for which you want to have a HS device created in the HS-device colomn. It will just create a HS device when the HS Device option is selected, even if it is an invalid partition in your panel.
- 3. Click on the "Create HS devices" button to create the devices and it will create the devices which have been enabled. If a device allready exists for a particualar partition it will not be recreated. If a zone is deselected in the HS Device colomn, and a device exists for that particular partition it will be deleted !!!

If the device creation is finished the screen will refresh to the General settings tab.

You are now ready with the configuration!

## Devices list

| in de de     | evices view yo                                   | Ju wii    | i now see an your cr         | eateu 20     | nes and partit      |                            |            |  |
|--------------|--------------------------------------------------|-----------|------------------------------|--------------|---------------------|----------------------------|------------|--|
| HomeSeer     | Web Control 🚯 6                                  | -4-2015 1 | 17:22:19 😑 Sunrise: 7:04 🌑   | Sunset: 20:2 | 22 User: Admin      | Homes                      | беег       |  |
| HOME         | VIEW                                             | TOO       | LS PLUG-INS                  |              |                     |                            | 0          |  |
| Device L     | Device List Filtered, showing 18 of 134 Devices. |           |                              |              |                     |                            |            |  |
|              | ٢                                                |           |                              |              |                     | 🕂 💶 🖸                      | <b>R</b> e |  |
| Display Filt | ers:                                             | Room      |                              | •            | Device Type         | Show All                   |            |  |
|              | Status                                           | Room      | Name                         | Туре         | Last Change         | Control                    |            |  |
|              | User1                                            | Caddx     | Partition 1 Last Disarm User | Caddx Parti  | tion Today 17:05:23 | 3                          |            |  |
|              | Chime off                                        | Caddx     | Partition 1 Chime Control    | Caddx Parti  | tion Today 16:51:28 | 8 Toggle Chime             |            |  |
|              | Disarmed                                         | Caddx     | Partition 1 Control          | Caddx Parti  | tion Today 16:55:10 | 0 Arm Away Arm Stay Disarm |            |  |
|              | Normal                                           | Caddx     | Bijkeuken RM                 | Caddx Zone   | 4-4-2015 18:23      | 3:20 Bypass                |            |  |
|              | Normal                                           | Caddx     | Zolder RM                    | Caddx Zone   | 4-4-2015 18:23      | 3:20 Bypass                |            |  |
|              | 📀 Normal                                         | Caddx     | Garagedeur                   | Caddx Zone   | e 4-4-2015 18:23    | 3:20 Bypass                |            |  |

## In de devices view you will now see all your created zones and partitions.

You can "Arm Away", "Arm Stay" and "Disarm" your partitions and "Bypass" your zones if this is supported by the zone.

#### Events

You can use events to control your partitions. See example below.

Example 1. Run a device action based on your own condition.

| Event Na | ame:                                          | Туре         | Туре |           |   |       |
|----------|-----------------------------------------------|--------------|------|-----------|---|-------|
| E Arm    | n Stay a partition                            |              | ٥    | New Group | ٥ | 2 🗸 🔽 |
|          |                                               |              |      |           |   |       |
| I        | F The time is sunrise                         |              |      |           |   |       |
|          | which is at 7:42:28                           |              |      |           |   |       |
| THEN 0   | Control a Device                              |              |      |           |   | 🔽 🔀   |
|          | Caddx Partition 1 Control                     | ♦ Arm Stay ♦ |      |           |   |       |
|          |                                               | \$           |      |           |   |       |
|          | After Waiting: 0 Days 0 Hours 0 Minutes 0 Sec | ionds 🦯      |      |           |   |       |
|          |                                               |              |      |           |   |       |

#### Example 2. Run a bypass event

| O | Event Na | ne:                                               | Туре                  | Group Reassign: |           |
|---|----------|---------------------------------------------------|-----------------------|-----------------|-----------|
|   | E. Bypa  | ss a partition                                    | \$                    | New Group       | o 🔰 🗸 🔽 💶 |
|   |          |                                                   |                       |                 |           |
|   | IF       | A phrase was recognized                           | \$                    |                 | 🔽 🖸       |
|   |          | Phrase: Bypass zone 1                             | Confirm Voice Command |                 |           |
|   | THEN \$  | Control a Device                                  |                       |                 | 🔽 🔀 🗄     |
|   |          | Begane grond Caddx Deur Meterkast                 | ≎ Bypass ≎            |                 |           |
|   |          |                                                   | •                     |                 |           |
|   |          | After Waiting: 0 Days 0 Hours 0 Minutes 0 Seconds |                       |                 |           |
|   |          |                                                   |                       |                 |           |

## Example 3. Display a keypad message

| • | Event Name:                                                         | Туре                      | Group Rease<br>Caddx     | ign:<br>O | ) 🗅 🗙 💶 |
|---|---------------------------------------------------------------------|---------------------------|--------------------------|-----------|---------|
|   | IF The time is sunrise. (7:04:32) THEN Caddx: : Send Keypad Message | <mark>⊘</mark>            |                          |           |         |
|   | Keypad address: 192 Messa                                           | e: Don't forget to arm me | Display time: 35 seconds |           |         |

See below the list of keypad addresses. Message length is max 32 characters. Display time is max 255 seconds.

|   |     | KEYPAD |     |     |     |     |     |     |  |  |  |
|---|-----|--------|-----|-----|-----|-----|-----|-----|--|--|--|
|   | 1   | 2      | 3   | 4   | 5   | 6   | 7   | 8   |  |  |  |
| 1 | 192 | 193    | 194 | 195 | 196 | 197 | 198 | 199 |  |  |  |
| 2 | 200 | 201    | 202 | 203 | 204 | 205 | 206 | 207 |  |  |  |
| 3 | 208 | 209    | 210 | 211 | 212 | 213 | 214 | 215 |  |  |  |
| 4 | 216 | 217    | 218 | 219 | 220 | 221 | 222 | 223 |  |  |  |
| 5 | 224 | 225    | 226 | 227 | 228 | 229 | 230 | 231 |  |  |  |
| 6 | 232 | 233    | 234 | 235 | 236 | 237 | 238 | 239 |  |  |  |
| 7 | 240 | 241    | 242 | 243 | 244 | 245 | 246 | 247 |  |  |  |
| 8 | 248 | 249    | 250 | 251 | 252 | 253 | 254 | 255 |  |  |  |

## Triggers

You can use events to triggers based on partition or zone events. See example below.

| Examn | le  | 1. | Trigger | on | siren | on. |
|-------|-----|----|---------|----|-------|-----|
| платр | IC. | Τ. | IIISSCI | on | Shen  | on. |

| Event Name: | n Siren on                                                                                         | Туре                                    | Group Reassign:           Image: Organization         Image: Organization         Image: Or | 2 🗸 🕨 🖬 |
|-------------|----------------------------------------------------------------------------------------------------|-----------------------------------------|----------------------------------------------------------------------------------------------------|---------|
| IF C        | addx: : Partition 🔹                                                                                | lect Event: Siren On                    |                                                                                                    | • •     |
| THEN C C    | iontrol a Device C<br>egane grond Kantoor Plafond Lamp<br>er Waiting: O Days O Hours O Minutes O S | Con Con Con Con Con Con Con Con Con Con | ,                                                                                                    |         |

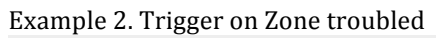

| 0 | Even | t Nam  | e:              |                               |                   | Туре |   | Group Reassign | l |           |
|---|------|--------|-----------------|-------------------------------|-------------------|------|---|----------------|---|-----------|
|   |      | Trigge | r on Zone troul | bled                          |                   |      | ٥ | New Group      | ٢ | 2 🗸 🗅 🗶 💶 |
|   |      |        |                 |                               |                   |      |   |                |   |           |
|   |      | IF     | Caddx: : Zor    | e                             | 0                 |      |   |                |   |           |
|   |      |        | Select Zone:    | Achterdeur ᅌ Selec            | t Event: Troubled | 0    |   |                |   |           |
|   | THEN | ٢      | Send an Em      | ail 🛛                         |                   |      |   |                |   | 🔽 🔀 🛟     |
|   |      |        | To:             | Troubled@Caddx.com            |                   |      |   |                |   |           |
|   |      |        | Subject:        | Zone troubled                 |                   |      |   |                |   |           |
|   |      |        |                 | Zone is Troubled, please take | action            |      |   |                |   |           |
|   |      |        |                 |                               |                   |      |   |                |   |           |
|   |      |        |                 |                               |                   |      |   |                |   |           |
|   |      |        |                 |                               |                   |      |   |                |   |           |
|   |      |        | Message:        |                               |                   |      |   |                |   |           |
|   |      |        | i lessage.      |                               |                   |      |   |                |   |           |
|   |      |        |                 |                               |                   |      |   |                |   |           |
|   |      |        |                 |                               |                   |      |   |                |   |           |
|   |      |        |                 |                               |                   |      |   |                |   |           |
|   |      |        |                 |                               |                   |      |   |                |   |           |
|   |      |        |                 | Save Message                  |                   |      |   |                |   |           |
|   |      |        | Attach File:    | Edit                          |                   |      |   |                |   |           |
|   |      |        | 2               |                               |                   |      |   |                |   |           |

Release history.

Plug-in version 3.x is tested with Homeseer 3 version 3.0.0.149 and later.

## Version 3.1 $\rightarrow$ 6 April 2015 (HomeSeer V3 only)

New/changed since version 3.0

- Added a HS device with the last user who disarmed a partition
- Added a HS device to toggle the partition chime
- Added an HS action to display a message on a keypad
- Added a Caddx device image to the HS devices.
- Several bug fixes

Still a problem

 Timing issues with Zone scan caused errors, but I don't know why and as far as I know it is not causing any issues <sup>(2)</sup>

Future plans

- You tell me....

- .....

#### Version 3.0 $\rightarrow$ 23 February 2015 (HomeSeer V3 only)

#### Initial version

- Support for the the following Caddx/Networx panels:
  - Caddx NX-4
  - Caddx/Networx NX-6
  - o Caddx NX-8
  - Networx NX-8E
  - Networx NX-8E-CF
  - Networx NX-4 version 2
  - Networx NX-6 version 2
  - Networx NX-8 version 2

Not all type have been tested, but should be working.

Still a problem

Timing issues with Zone scan caused errors, but I don't know why and as far as I know it is not causing any issues ©

Future plans

- You tell me....
- ....

I used code from several different sources to complete this plug-in. A special thanks to James Villela, the owner of the HS2 Caddx plugin to give me his source code, which was really helpful in determine how the communication to the panel worked.

If you liked what I did with this plug-in, please consider a donation Thank you very much.

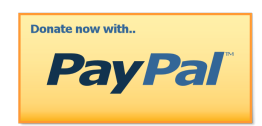

Please report all issues with this version to me. Sent an email with the description of the problem to <u>HomeSeer@du-Pre.com</u> Debugging will be much easier and faster if you also can supply me with the homeseer log (with the plugin debug set to on ).